# WEB 口座振替受付サービス操作手順書(契約者さま用)

#### 1. WEB 口座振替受付サービスについて

(1) サービス概要

口座振替のご契約をスマートフォンやタブレット、パソコンで行っていただけるサービスです

(2) 対象口座

下記金融機関の<u>個人普通預金口座</u>、および<u>キャッシュカードご利用口座</u>が対象です。 ※貯蓄預金口座、法人口座、ローン専用口座はご利用できません。

| 大分銀行 | ゆうちょ銀行 | 豊和銀行 | 大分県信用組合 | 西日本シティ銀行 |
|------|--------|------|---------|----------|
| 福岡銀行 | 伊予銀行   | 肥後銀行 | 宮崎銀行    | 十八親和銀行   |

#### (3) 準備するもの

①ロ座振替を行うロ座番号がわかるもの(預金通帳、キャッシュカード等)

②キャッシュカードの暗証番号

③パンフレット「WEB 口座振替受付サービスのお手続きについて」

#### (4) 認証番号の入力について(ゆうちょ銀行、豊和銀行のみ)

 ①ゆうちょ銀行、豊和銀行のご利用の場合、口座登録時に認証番号の入力が必要となります。
 ②認証番号は金融機関に届出している電話番号へ、自動音声またはショートメッセージにて通知されます。
 ③登録の電話番号が現在利用されている番号と異なる場合は、事前に金融機関窓口や ATM にてお手続きが 必要です。

(5) ご利用時間帯

| 01  | 時 7   |        | 21 | 1時 24 |
|-----|-------|--------|----|-------|
| в   | ご利用不可 |        | ٦  | ご利用不可 |
| 月   | ご利用不可 |        |    |       |
| 火~金 |       | ころの日日に |    |       |
| ±   |       |        |    | ご利用不可 |

※年末年始(12月31日17時~1月4日8時)はご利用できません。

※システムメンテナンス等で、本サービスをご利用できない場合がございます。

## 2. 手続き方法

- 手順 1 パンフレットの二次元コードを読み取り、専用ページにアクセス (パソコンからアクセスする場合:<u>https://web-apply.daigincs.co.jp</u>)
- パンフレットに記載された「申請用キーコード」を入力し【 確認 】をクリック 手順2 →表示された委託企業名を確認し【 次へ 】をクリック

| WEB口座振替受付                     | サービス              |                          |                      |                  |  |
|-------------------------------|-------------------|--------------------------|----------------------|------------------|--|
| STFP 1<br>委託企業確認              | STFP 2<br>お客様青報入力 | STEP 3<br>申請內容確認         | STEP 4<br>口座申請       | STFP 5<br>お手続き完了 |  |
| 新規の口座振替お申し                    | 込み                |                          |                      |                  |  |
| (1)お支払いを予                     | 定している委託企業様からご舞    | 調内された <u>申請用キーコードを</u> こ | <u>、入力</u> の上、「確認」をク | リックしてください。       |  |
| 申請用キーコード                      | ••••••            | 確認                       |                      |                  |  |
| (2) 表示された委                    | 託企業名が正しいかご確認の上    | 、「次へ」をクリックしてくだ           | さい。                  |                  |  |
| 委託企業 <mark>名</mark> :D C XXXX | <b>★</b>          |                          |                      |                  |  |
| ら申し込み済み内容の                    | ご確認               |                          |                      |                  |  |
| お申し込み内容の照                     | 会                 |                          |                      |                  |  |

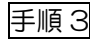

### 手順3 お客さま情報を入力

| VEB口座振替受付り       | -ビス                                          |    |
|------------------|----------------------------------------------|----|
| STEP 1<br>委託企業確認 |                                              |    |
| 客様情報を入力して        | ください。                                        |    |
| :契約者名は、入居者       | 3、利用者名など、口座名義と異なるものでも可能です。詳しくは委託企業構成ご確認ください。 |    |
| 約者名              | 25 名                                         |    |
| リガナ              | হন সন                                        |    |
| 話番号              | 数字のみで入力ください(例                                |    |
| 考(30文字)          | 09733739407                                  |    |
|                  |                                              |    |
|                  |                                              |    |
| 264              |                                              | える |

| 手 | 順 | 4 |
|---|---|---|

### お申込内容を確認し【 次へ 】をクリック

| 委託企業確認       | お客様情報入力       | 中語内容確認 | 口座中調 | お手続き完了 |  |
|--------------|---------------|--------|------|--------|--|
| し込み内容に間違いがな  | いことを確認してください。 |        |      |        |  |
| し込み日 2024年05 | 月23日          |        |      |        |  |
| 委託企業情報       |               |        |      |        |  |
| ■読用キーコード     | cDN7ECpL      |        |      |        |  |
| 《託企業名        | D CXXXX       |        |      |        |  |
| b客樣情報        |               |        |      |        |  |
| 动者名          | •••••         |        |      |        |  |
| フリガナ         | テスト タロウ       |        |      |        |  |
| 話番号          | 097000000     |        |      |        |  |
| 满(30文字)      |               |        |      |        |  |
|              |               |        |      |        |  |

## 手順5 【 口座登録手続きへ 】をクリック

| STEP 1<br>委託企業總認 | <b>b</b> as | STEP 2<br>S楼信報人力 | STEP 3<br>申請內留確認 | STEP 4<br>口座申請 | STEP 5<br>お手続き完了 |  |
|------------------|-------------|------------------|------------------|----------------|------------------|--|
| 記内容についてお         | 「確認の上、「ロ    | 口座登録手続きへ」を       | たたクリックしてください。    |                |                  |  |
| 町の指示に従って、a       | 6手続きをお願いL   | 走す。              |                  |                |                  |  |

## 手順6

| <ul> <li>金融機関連択</li> <li>ご利用になる金</li> <li>大分銀行</li> <li>ゆうちょ銀行 (We b)</li> <li>豊和銀行</li> <li>大分眼信用期合</li> </ul> | ネットロ座振<br>ロ座情報入力<br>記機機関を選択<br>受付) ※                         | 替受付サービス<br>の 座情報確認<br>してください。 | 金融機関へ       |
|----------------------------------------------------------------------------------------------------|--------------------------------------------------------------|-------------------------------|-------------|
| <ul> <li>金融機関選択</li> <li>ご利用になる金</li> <li>大分銀行</li> <li>ゆうちょ銀行 (We b)</li> <li>豊和銀行</li> <li>大分県信用組合</li> </ul> | <ul> <li>ロ座情報入力</li> <li>(説機関を選択)</li> <li>(読付) ※</li> </ul> | ロ座情報確認<br>してください。             | 金融機関へ       |
| <ul> <li>金融機関連択</li> <li>ご利用になる金</li> <li>大分銀行</li> <li>ゆうちょ銀行 (We b)</li> <li>豊和銀行</li> <li>太分規償用組合</li> </ul> | ロ座情報入力                                                       | ロ座情報確認してください。                 | 金融機関へ       |
| <ul> <li>ご利用になる金</li> <li>大分銀行</li> <li>ゆうちょ銀行 (We b)</li> <li>豊和銀行</li> <li>大分児償用組合</li> </ul>                 | 武融機関を選択   受付)※                                               | してください。                       |             |
| 大分銀行<br>ゆうちょ銀行 (Web)<br>豊和銀行<br>大分県 <b>何</b> 用組合                                                                | 受付)※                                                         |                               |             |
| ゆうちょ銀行 (Web)<br>豊和銀行<br>大分県使用組合                                                                                 | 受付)※                                                         |                               |             |
| 豊和銀行                                                                                                    |                                                              |                               |             |
| 大分俱信用組合                                                                                                    |                                                              |                               |             |
| V OF WHEN IN LED                                                                                                |                                                              |                               |             |
| 西日本シティ銀行                                                                                                    |                                                              |                               |             |
| 福岡銀行                                                                                                    |                                                              |                               |             |
| 伊予銀行                                                                                                    |                                                              |                               |             |
| 肥後銀行                                                                                                    |                                                              |                               |             |
| 宫崎銀行                                                                                                    |                                                              |                               |             |
| 十八親和銀行                                                                                                    |                                                              |                               |             |
| ※Web受付:ゆうちょ銀行のイ<br>申し込む方法です。                                                                                    | ンターネットバンキング(                                                 | ゆうちょダイレクト) を使わな               | いWebサイトから自動 |
|                                                                                                    |                                                              |                               |             |

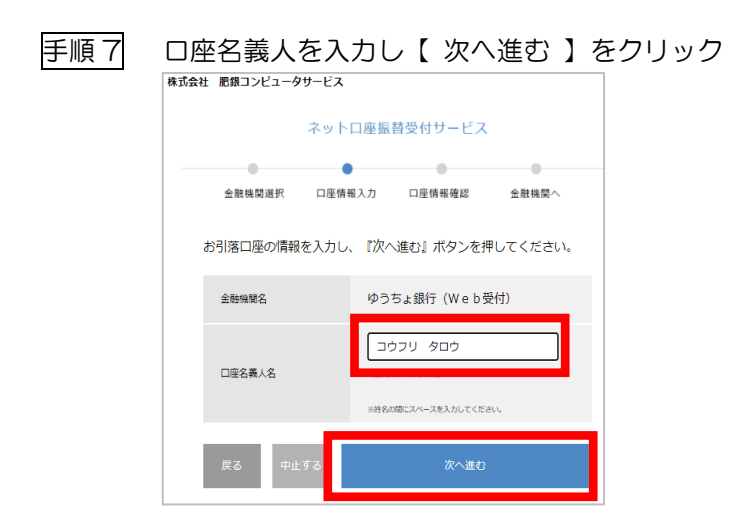

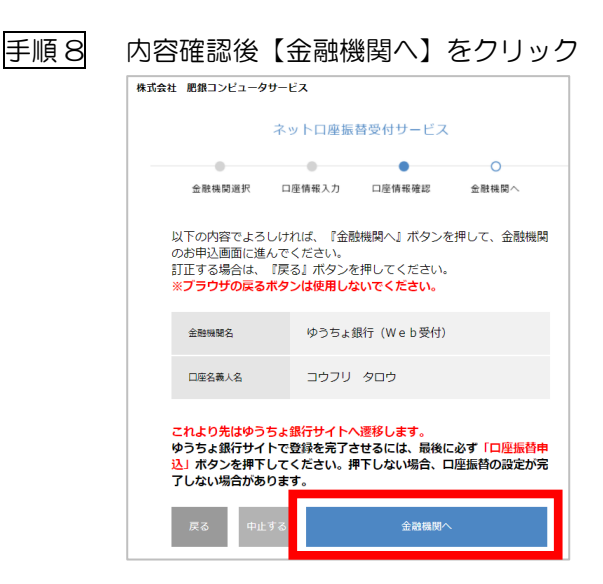

これより先は、各金融機関のページにて口座登録をしていただきます。 各金融機関の画面指示に従い、操作をお願いします。 ※下記「お手続き完了画面」が表示されるまで、当サービスのお手続きは完了して おりませんのでご注意ください。

#### **手順9** 「お手続き完了」画面が表示されます(お手続きは完了となります)

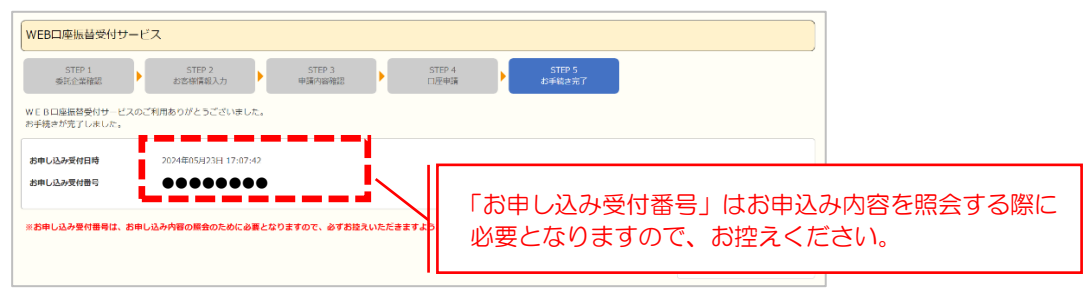